### Manual de utilização do sistema para solicitação de veículos do Campus Garanhuns

Este manual foi desenvolvido para auxiliar os usuários na utilização do sistema de solicitação de veículos do *Campus* Garanhuns- Sistd.

O sistema foi desenvolvido para atender às demandas dos solicitantes de veículos do *Campus*, garantindo maior transparência em suas ações e nas da Coordenação de Manutenção e Transporte (CTMA) do IFPE- Garanhuns.

#### 1. Acesso:

Devido à compatibilidade das funções do Sistd, é recomendado que seu acesso seja feito através do navegador Mozilla Firefox, em qualquer de suas versões. Em outro navegador, algumas funções do sistema podem não funcionar.

O acesso ao Sistd, disponível apenas na Intranet do *Campus* Garanhuns, pode ser feito através dos *links*:

- sistd.intranet
- www.intranet
- garanhuns.ifpe.edu.br (no botão "Solicitar Veículos" do menu localizado ao lado esquerdo do *site*)

## 2. Página inicial do Sistd:

Para entrar no sistema, o usuário precisará digitar seu login e senha. Como o Sistd está integrado aos demais sistemas da Instituição, no campo "Usuário" deve ser digitado o número da matrícula SIAPE e no campo "Senha" deve ser utilizada a mesma sequência usada para os demais serviços do *Campus*, como por exemplo, logar no computador e acessar à internet.

| Mozilla Firefox     Arquivo Editar Exibir Histórico Faxonitos Eerramentas Ajuda     http://sistd.intranet/     + |                                                                                                    |
|----------------------------------------------------------------------------------------------------|----------------------------------------------------------------------------------------------------|
| ♦ → ♥ ♪ ♥ sistd.intranet                                                                                         | (ב) ד כי 🕄 ד Google 🔎 🖡 🏫                                                                                                    |
| INSTITUTO FEDERAL DE<br>EDUCAÇÃO, CLÍNICIA E TECNOLOGIA<br>PERMAMENCO                                            | <b>SISTD</b><br>Sistema de Solicitação de Transporte e Diárias                                                                                        |
| Usuário:<br>Senha:                                                                                               | Usuário = Matrícula SIAPE<br>Senha = Mesma senha de acesso para a internet e demais serviços do <i>Campus</i>                                         |
| Campus Garanhuns                                                                                                 | Manual de utilização v1.5<br>Sistema: V.1.5 - Produção - Atualizado em: 06/06/2013<br>Banco de dados: V.1.1 - Produção - Atualizado em: 06/06/2013    |
| Campus Garanhuns<br>Desenvolvido por: Coordenação de Gestão de Tecnologia da Inform                              | Sistema: V.1.5 - Produção - Atualizado em: 06/06/2013<br>Banco de dados: V.1.1 - Produção - Atualizado em: 06/06/2013<br>ão (CGTI) - Campus Garanhuns |

#### 3. Login:

Após o login, o usuário será direcionado para uma tela com todas as solicitações cadastradas no Sistd com data igual ou superior à do momento do acesso.

Com isso, o usuário conseguirá visualizar solicitações de veículos que possam coincidir, em data e/ou itinerário, com a que planejara fazer. Caso ocorra a semelhança desses dados, o usuário deverá procurar a CTMA do *Campus* Garanhuns para verificar a possibilidade de ser incluído na solicitação já aberta. Do contrario, ele deve solicitar um veículo para sua viagem.

| ſ                                                                 | N 🕑                                                                                                    | Aozil                       | la Firefox                                                                                                    |                              |                                                        |                                                                     |                                                           |                                                                                                    |                 |  |
|-------------------------------------------------------------------|----------------------------------------------------------------------------------------------------|-----------------------------|----------------------------------------------------------------------------------------------------|------------------------------|--------------------------------------------------------|---------------------------------------------------------------------|-----------------------------------------------------------|----------------------------------------------------------------------------------------------------|-----------------|--|
|                                                                   | Arq                                                                                                    | uivo                        | <u>E</u> ditar Exibir <u>H</u> istórico Favoritos <u>F</u> erra                                                    | amentas Aj <u>u</u> da       |                                                        |                                                                     |                                                           |                                                                                                    |                 |  |
|                                                                   | JU                                                                                                    | http                        | ://sistd.intranet/ +                                                                                               |                              |                                                        |                                                                     |                                                           |                                                                                                    |                 |  |
|                                                                   |                                                                                                    |                             |                                                                                                    |                              |                                                        |                                                                     |                                                           | ☆ マ C 8 - Google                                                                                   | ዖ 🖡 🏦           |  |
| Clicando em r<br>saber qual o v<br>Essas informa<br>da viagem pel | uúm<br>eicu<br>çõe:<br>a C                                                                               | ero/<br>lo ε<br>s só<br>ΓΜ. | ID da Solicitação, o usuário pode<br>e o motorista atribuídos para a via<br>estão disponíveis após a aprovaç<br>A. | erá<br>igem.<br>ão<br>• Sair | Tabela com<br>Na listagen<br>na cor vern<br>As com fur | todas as solid<br>há dois tipos<br>helho já foram<br>do verde forar | citações re<br>a de solicita<br>a provadas<br>m apenas ca | alizadas.<br>ção: as que estiverem com o fundo<br>e atribuídos veiculo e motorista.<br>adastradas. | árias<br>ITANTE |  |
|                                                                   | citações de transporte efetuadas. Cas destas solicitações atenda a sua necessidade procure o setor CTMA. |                             |                                                                                                    |                              |                                                        |                                                                     |                                                           |                                                                                                    |                 |  |
|                                                                   |                                                                                                    | $\mathbb{Z}$                | Solicitante                                                                                                    | Data Saíd                    | a Saída                                                | Retorno                                                             | Retorno                                                   | Destino                                                                                            | Operações       |  |
|                                                                   |                                                                                                    | 35                          | MARCELO ANTUNES CAVALCANTI                                                                                         | 07/06/201                    | 3 08:00:00                                             | 07/06/2013                                                          | 15:00:00                                                  | CGAR - RECIFE - CGAR                                                                               |                 |  |
|                                                                   |                                                                                                    | 95                          | RAFAEL PENA CERQUEIRA FRIAS                                                                                        | 10/06/201                    | .3 06:00:00                                            | 10/06/2013                                                          | 17:00:00                                                  | CGAR - REITORIA - CGAR                                                                             |                 |  |
|                                                                   |                                                                                                    | 98                          | MARIA CLARA MAVIA DE MENDONÇA                                                                                      | 10/06/201                    | 3 13:30:00                                             | 10/06/2013                                                          | 15:45:00                                                  | CGAR - APAE - FABRICA DE<br>VASSOURA (COHAB) - CGAR                                                |                 |  |
|                                                                   |                                                                                                    | 103                         | EMMANUEL DE FREITAS JUNIOR                                                                                         | 11/06/201                    | 3 08:30:00                                             | 11/06/2013                                                          | 12:00:00                                                  | CGAR - CENTRO - CGAR                                                                               |                 |  |
|                                                                   |                                                                                                    | 106                         | PEDRO PAULO BEZERRA DE LIRA                                                                                        | 12/06/201                    | .3 12:00:00                                            | 12/06/2013                                                          | 16:00:00                                                  | CGAR - REITORIA - CGAR                                                                             |                 |  |
|                                                                   |                                                                                                    | <u>91</u>                   | MARCELO ANTUNES CAVALCANTI                                                                                         | 17/06/201                    | .3 13:30:00                                            | 17/06/2013                                                          | 17:30:00                                                  | CGAR - LAJEDO CGAR                                                                                 |                 |  |
|                                                                   | [                                                                                                    | 92                          | MARCELO ANTUNES CAVALCANTI                                                                                         | 19/06/201                    | 3 13:30:00                                             | 19/06/2013                                                          | 17:30:00                                                  | CGAR - LAJEDO - CGI                                                                                | 2               |  |
|                                                                   | Ī                                                                                                    | 104                         | AUGUSTO CESAR LUCIO DE<br>OLIVEIRA                                                                                 | 01/07/201                    | 3 09:00:00                                             | 02/07/2013                                                          | 17:00:00                                                  | Com                                                                                                | 1               |  |
|                                                                   |                                                                                                    |                             |                                                                                                    |                              |                                                        |                                                                     |                                                           | Ao clicar na figura da lupa,<br>o usuário terá mais informações da<br>solicitação.                 |                 |  |
|                                                                   |                                                                                                    | C                           | ampus Garanhuns                                                                                                    |                              |                                                        |                                                                     |                                                           |                                                                                                    |                 |  |
|                                                                   |                                                                                                    | De                          | esenvolvido por: Coordenação de Gestã                                                                              | io de Tecnologia da          | a Informação (C                                        | GTI) - Campus G                                                     | aranhuns                                                  |                                                                                                    |                 |  |

4. Realizando solicitação de veiculo:

A solicitação é feita clicando no menu Cadastro, localizado na parte superior da página. Ao clicar no submenu Veículo, o usuário será direcionado para o formulário de pedido de veículo.

|                                                                                                    | Ť                                                                              |                                                                                          |                                                                       |                                                                                            |                                                                                  |                                                                                                    |                                                                                             |
|----------------------------------------------------------------------------------------------------|--------------------------------------------------------------------------------|------------------------------------------------------------------------------------------|-----------------------------------------------------------------------|--------------------------------------------------------------------------------------------|----------------------------------------------------------------------------------|----------------------------------------------------------------------------------------------------|---------------------------------------------------------------------------------------------|
| → ♥                                                                                                    | sistd.intranet                                                                 |                                                                                          |                                                                       |                                                                                            |                                                                                  | ☆ マ C 8 ▼ Google                                                                                                    | Ρ 🖡                                                                                         |
| INSTITUTO FEDI<br>EDUCAÇÃO, CIÊN<br>PERNAMBLICO                                                                                 | ERAL DE<br>NCLA E TECNOLOGIA                                                   |                                                                                          |                                                                       |                                                                                            |                                                                                  | <b>SISTD</b><br>Sistema de Solicitação de Transpor                                                                                                    | te e Diárias                                                                                |
|                                                                                                    |                                                                                |                                                                                          |                                                                       |                                                                                            |                                                                                  | Seja bem vindo                                                                                                    |                                                                                             |
| Solicitar 👻 R                                                                                                    | elatórios 🗸 🛛 Listar 🗸                                                         | Sair                                                                                     |                                                                       |                                                                                            |                                                                                  |                                                                                                    |                                                                                             |
| Veículo setor CTMA.                                                                                                    |                                                                                |                                                                                          |                                                                       |                                                                                            |                                                                                  |                                                                                                    |                                                                                             |
| ID                                                                                                    | licitante                                                                      | Data Saída                                                                               | Hora<br>Saída                                                         | Data<br>Retorno                                                                            | Hora<br>Retorno                                                                  | Destino                                                                                                    | Operaçõe:                                                                                   |
| 35 MARCELO                                                                                                    | S CAVALCANTI                                                                   | 07/06/2013                                                                               | 08:00:00                                                              | 07/06/2013                                                                                 | 15:00:00                                                                         | CGAR - RECIFE - CGAR                                                                                                    |                                                                                             |
|                                                                                                    |                                                                                |                                                                                          |                                                                       |                                                                                            |                                                                                  |                                                                                                    |                                                                                             |
| 95 RAFAEL PEN                                                                                                    | TIRA FRIAS                                                                     | 10/06/2013                                                                               | 06:00:00                                                              | 10/06/2013                                                                                 | 17:00:00                                                                         | CGAR - REITORIA - CGAR                                                                                                    |                                                                                             |
| 95 RAFAEL PEL<br>98 MARIA CLARA                                                                                                 | FIRA FRIAS                                                                     | 10/06/2013<br>10/06/2013                                                                 | 06:00:00                                                              | 10/06/2013                                                                                 | 17:00:00<br>15:45:00                                                             | CGAR - REITORIA - CGAR<br>CGAR - APAE - FABRICA DE<br>VASSOURA (COHAB) - CGAR                                                                                                    |                                                                                             |
| 95 RAFAEL PEN<br>98 MARIA CLARA<br>103 EMMANUEL DE                                                                              | FIRA FRIAS<br>WENDONÇA                                                         | 10/06/2013<br>10/06/2013<br>11/06/2013                                                   | 06:00:00<br>13:30:00<br>08:30:00                                      | 10/06/2013<br>10/06/2013<br>11/06/2013                                                     | 17:00:00<br>15:45:00<br>12:00:00                                                 | CGAR - REITORIA - CGAR<br>CGAR - APAE - FABRICA DE<br>VASSOURA (COHAB) - CGAR<br>CGAR - CENTRO - CGAR                                                                                                    | 1<br>1<br>1<br>1                                                                            |
| 95 RAFAEL PE<br>98 MARIA CLARA<br>03 EMMANUEL DE<br>06 PEDRO PAULO                                                              | FIRA FRIAS<br>MENDONÇA<br>R                                                    | 10/06/2013<br>10/06/2013<br>11/06/2013<br>12/06/2013                                     | 06:00:00<br>13:30:00<br>08:30:00                                      | 10/06/2013<br>10/06/2013<br>11/06/2013<br>12/06/2013                                       | 17:00:00<br>15:45:00<br>12:00:00<br>16:00:00                                     | CGAR - REITORIA - CGAR<br>CGAR - APAE - FABRICA DE<br>VASSOURA (COHAB) - CGAR<br>CGAR - CENTRO - CGAR<br>CGAR - REITORIA - CGAR                                                                             |                                                                                             |
| 95 RAFAEL PEN<br>98 MARIA CLARA<br>103 EMMANUEL DE<br>106 PEDRO PAULO<br>91 MARC Para s                                         | FIRA FRIAS<br>MENDONÇA<br>RA<br>RODIcitar um veiculo o                         | 10/06/2013<br>10/06/2013<br>11/06/2013<br>12/06/2013<br>usuário deve ir ao               | 06:00:00<br>13:30:00<br>08:30:00<br>12:00:00<br>menu Cada             | 10/06/2013<br>10/06/2013<br>11/06/2013<br>12/06/2013<br>astro /2013                        | 17:00:00<br>15:45:00<br>12:00:00<br>16:00:00<br>17:30:00                         | CGAR - REITORIA - CGAR<br>CGAR - APAE - FABRICA DE<br>VASSOURA (COHAB) - CGAR<br>CGAR - CENTRO - CGAR<br>CGAR - REITORIA - CGAR<br>CGAR - LAJEDO CGAR                                                       |                                                                                             |
| 95 RAFAEL PEN<br>98 MARIA CLARA<br>03 EMMANUEL DE<br>06 PEDRO FAULO<br>91 MARC Para s<br>92 MARC                                | FIRA FRIAS<br>WENDONÇA<br>R<br>solicitar um veiculo o<br>ar em Veículo.        | 10/06/2013<br>10/06/2013<br>11/06/2013<br>12/06/2013<br>usuário deve ir ao               | 06:00:00<br>13:30:00<br>08:30:00<br>12:00:00<br>menu Cada             | 10/06/2013<br>10/06/2013<br>11/06/2013<br>12/06/2013<br>astro /2013<br>/2013               | 17:00:00<br>15:45:00<br>12:00:00<br>16:00:00<br>17:30:00<br>17:30:00             | CGAR - REITORIA - CGAR<br>CGAR - APAE - FABRICA DE<br>VASSOURA (COHAB) - CGAR<br>CGAR - CENTRO - CGAR<br>CGAR - REITORIA - CGAR<br>CGAR - LAJEDO CGAR<br>CGAR - LAJEDO - CGAR                               | 1<br>1<br>1<br>1<br>1<br>1<br>1<br>1<br>1<br>1<br>1<br>1<br>1<br>1<br>1<br>1<br>1<br>1<br>1 |
| 95 RAFAEL PEN<br>98 MARIA CLARA<br>03 EMMANUEL DE<br>06 PEDRO PAULO<br>91 MARC Para s<br>92 MARC Para s<br>0 Clic<br>0 LIVEIRA  | FIRA FRIAS<br>WENDONÇA<br>R<br>est<br>volicitar um veiculo o<br>ar em Veículo. | 10/06/2013<br>10/06/2013<br>11/06/2013<br>12/06/2013<br>usuário deve ir ao<br>01/07/2013 | 06:00:00<br>13:30:00<br>08:30:00<br>12:00:00<br>0 menu Cada           | 10/06/2013<br>10/06/2013<br>11/06/2013<br>12/06/2013<br>astro /2013<br>/2013<br>02/07/2013 | 17:00:00<br>15:45:00<br>12:00:00<br>16:00:00<br>17:30:00<br>17:30:00<br>17:00:00 | CGAR - REITORIA - CGAR<br>CGAR - APAE - FABRICA DE<br>VASSOURA (COHAB) - CGAR<br>CGAR - CENTRO - CGAR<br>CGAR - REITORIA - CGAR<br>CGAR - LAJEDO CGAR<br>CGAR - LAJEDO - CGAR<br>CGAR - PAULO AFONSO - CGAR |                                                                                             |
| 95 RAFAEL PEL<br>98 MARIA CLARA<br>03 EMMANUEL DE<br>106 FEDRO FAULO<br>91 MARC<br>92 MARC<br>92 MARC<br>01 VEIRA               | TIRA FRIAS<br>VENDONÇA<br>R<br>colicitar um veiculo o<br>ar em Veículo.        | 10/06/2013<br>10/06/2013<br>11/06/2013<br>12/06/2013<br>usuário deve ir ao<br>01/07/2013 | 06:00:00<br>13:30:00<br>08:30:00<br>12:00:00<br>menu Cada<br>09:00:00 | 10/06/2013<br>10/06/2013<br>11/06/2013<br>12/06/2013<br>astro /2013<br>/2013<br>02/07/2013 | 17:00:00<br>15:45:00<br>12:00:00<br>16:00:00<br>17:30:00<br>17:30:00<br>17:00:00 | CGAR - REITORIA - CGAR<br>CGAR - APAE - FABRICA DE<br>VASSOURA (COHAB) - CGAR<br>CGAR - CENTRO - CGAR<br>CGAR - REITORIA - CGAR<br>CGAR - LAJEDO CGAR<br>CGAR - LAJEDO - CGAR<br>CGAR - PAULO AFONSO - CGAR |                                                                                             |
| 95 RAFAEL PEN<br>98 MARIA CLARA<br>03 EMMANUEL DE<br>06 PEDRO PAULO<br>91 MARC Para S<br>92 MARC<br>104 AUGUSTO CES<br>0LIVEIRA | TIRA FRIAS<br>MENDONÇA<br>R<br>colicitar um veiculo o<br>ar em Veículo.        | 10/06/2013<br>10/06/2013<br>11/06/2013<br>12/06/2013<br>usuário deve ir ao<br>01/07/2013 | 06:00:00<br>13:30:00<br>08:30:00<br>08:30:00<br>08:30:00<br>09:00:00  | 10/06/2013<br>10/06/2013<br>11/06/2013<br>12/06/2013<br>astro /2013<br>/2013<br>02/07/2013 | 17:00:00<br>15:45:00<br>12:00:00<br>16:00:00<br>17:30:00<br>17:30:00<br>17:00:00 | CGAR - REITORIA - CGAR<br>CGAR - APAE - FABRICA DE<br>VASSOURA (COHAB) - CGAR<br>CGAR - CENTRO - CGAR<br>CGAR - REITORIA - CGAR<br>CGAR - LAJEDO CGAR<br>CGAR - LAJEDO - CGAR<br>CGAR - PAULO AFONSO - CGAR |                                                                                             |

5. Tela/Formulário de solicitação:

Na tela/formulário de solicitação, alguns campos já estarão preenchidos, como NOME, SETOR e o TELEFONE do usuário solicitante. Os demais espaços devem ser completados com os dados da viagem- data, horário, itinerário, justificativa e nomes de acompanhantes, se houver.

O botão "Voltar" leva o usuário para a tela com as solicitações já realizadas por ele;

O botão "Cancelar" faz com que o usuário saia do Web Transporte;

O botão "Enviar/ Imprimir" salva a solicitação no Banco de Dados, encaminha um e-mail para o solicitante e a CTMA do *Campus* Garanhuns e gera um arquivo em PDF com a solicitação realizada. O arquivo gerado deve ser impresso, assinado pelo solicitante e por um dos diretores do *Campus* e entregue à CTMA.

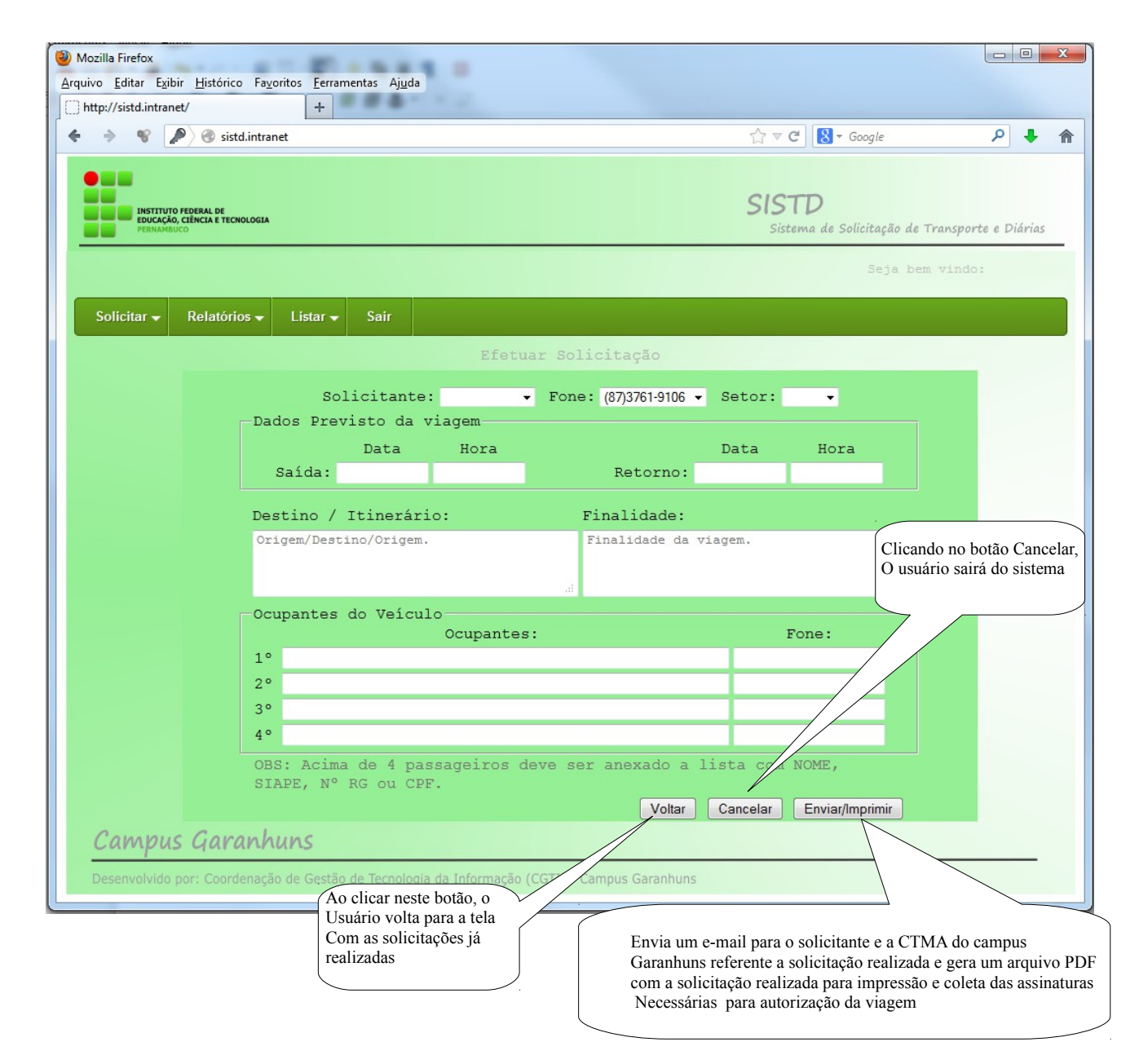

Após o envio/impressão da sua solicitação, o usuário receberá uma mensagem de confirmação com o número de sua pedido para seu e-mail institucional. O mesmo e-mail também é enviado à CTMA.

Depois de cadastrar uma solicitação, o usuário pode sair do sistema ou realizar outra solicitação de

## veículos.

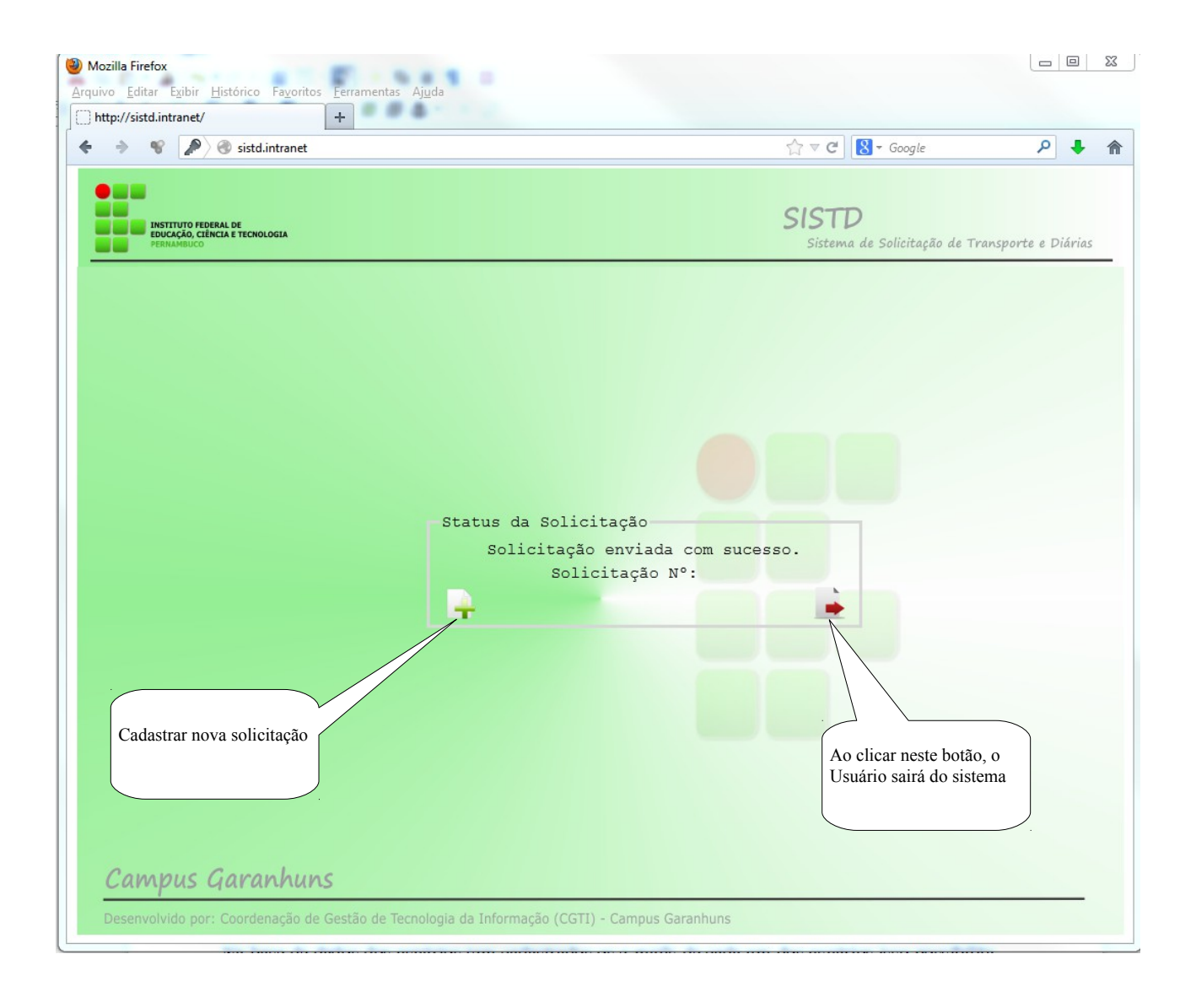

6. Impressão da Solicitação:

Clicando em Enviar/Imprimir a solicitação de veículo, o Sistd irá gerar um arquivo tipo PDF com o pedido. O usuário pode abrir ou salvar no seu computador esse documento para depois imprimi-lo. O fomulário é gerado com todas as informações da viagem e formatado de forma que o usuário não pode alterar o arquivo e desconfigurá-lo, apenas imprimi-lo ou salvá-lo.

A solicitação impressa deve ter assinatura do solicitante e também de um dos diretores do *Campus*-Direção Geral, Direção de Ensino ou Diretoria de Administração e Planejamento, a depender do setor do solicitante. Quando nenhum dos diretores estiver no *Campus*, o formulário de solicitação poderá ser assinado pela Chefe de Gabinete.

Após a coleta das assinaturas, o documento impresso deve ser entregue à CTMA, que atribuirá o motorista e o veículo à viagem. Essas informações serão enviadas para o e-mail institucional do solicitante.

|                                                                                                    | 🔁 solicitacao número 26.pdf - Adobe Reade                                                                                               |                                                                                                    |               |
|----------------------------------------------------------------------------------------------------|----------------------------------------------------------------------------------------------------|----------------------------------------------------------------------------------------------------|---------------|
| <form>     Active Control of Control of Contro</form> | Arquivo Editar Visualizar Janela Ajuda                                                                                                  |                                                                                                    | ×             |
| <image/>                                                                                                    |                                                                                                    | [2] / 2      [-] + 1015 + 12     [-] + 1015 + 12     [-] + 12     [-] + 12     [-] + 12     [-] + 12     [-] + 12     [-] + 12     [-] + 12     [-] + 12     [-] + 12     [-] + 12     [-] + 12     [-] + 12     [-] + 12     [-] + 12     [-] + 12     [-] + 12     [-] + 12     [-] + 12     [-] + 12     [-] + 12     [-] + 12     [-] + 12     [-] + 12     [-] + 12     [-] + 12     [-] + 12     [-] + 12     [-] + 12     [-] + 12     [-] + 12     [-] + 12     [-] + 12     [-] + 12     [-] + 12     [-] + 12     [-] + 12     [-] + 12     [-] + 12     [-] + 12     [-] + 12     [-] + 12     [-] + 12     [-] + 12     [-] + 12     [-] + 12     [-] + 12     [-] + 12     [-] + 12     [-] + 12     [-] + 12     [-] + 12     [-] + 12     [-] + 12     [-] + 12     [-] + 12     [-] + 12     [-] + 12     [-] + 12     [-] + 12     [-] + 12     [-] + 12     [-] + 12     [-] + 12     [-] + 12     [-] + 12     [-] + 12     [-] + 12     [-] + 12     [-] + 12     [-] + 12     [-] + 12     [-] + 12     [-] + 12     [-] + 12     [-] + 12     [-] + 12     [-] + 12     [-] + 12     [-] + 12     [-] + 12     [-] + 12     [-] + 12     [-] + 12     [-] + 12     [-] + 12     [-] + 12     [-] + 12     [-] + 12     [-] + 12     [-] + 12     [-] + 12     [-] + 12     [-] + 12     [-] + 12     [-] + 12     [-] + 12     [-] + 12     [-] + 12     [-] + 12     [-] + 12     [-] + 12     [-] + 12     [-] + 12     [-] + 12     [-] + 12     [-] + 12     [-] + 12     [-] + 12     [-] + 12     [-] + 12     [-] + 12     [-] + 12     [-] + 12     [-] + 12     [-] + 12     [-] + 12     [-] + 12     [-] + 12     [-] + 12     [-] + 12     [-] + 12     [-] + 12     [-] + 12     [-] + 12     [-] + 12     [-] + 12     [-] + 12     [-] + 12     [-] + 12     [-] + 12     [-] + 12     [-] + 12     [-] + 12     [-] + 12     [-] + 12     [-] + 12     [-] + 12     [-] + 12     [-] + 12     [-] + 12     [-] + 12     [-] + 12     [-] + 12     [-] + 12     [-] + 12     [-] + 12     [-] + 12     [-] + 12     [-] + 12     [-] + 12     [-] + 12     [-] + 12     [-] + 12 | ir Comentário |
| No managere de familieure de posses sentante<br>prestas sa disarde es de sante y sentante de la disarde de la disarde es casas<br>Para de la constructiva de la disarde de la disarde de la       | 2) soliticato numero 26pd <sup>+</sup> - Adabe Rose<br>Arquivo Editar Vasalizar Janela Ajad<br>20 20 20 20 20 20 20 20 20 20 20 20 20 2 | <image/>                                                                                                    | r Comentário  |
|                                                                                                    |                                                                                                    |                                                                                                    | •             |

# 7. Menu Relatórios:

Através deste menu, ao clicar na opção Solicitação Específica, o usuário poderá visualizar a relação de todas as suas solicitações já finalizadas. Assim, ele terá a opção de gerar arquivo em PDF dos documentos que desejar.

| Mozilla Firefox  Arquivo Editar Exibir Histórico Favoritos Eerramentas Ajuda  http://sistd.intranet/                                                                    |                                                                |
|----------------------------------------------------------------------------------------------------|----------------------------------------------------------------|
| <ul> <li>Sistel.intranet</li> </ul>                                                                                                    | ☆ マ C 🗧 Google 🔎 🖡 🏫                                           |
| INSTITUTO FEDERAL DE<br>EDUCAÇÃO, CEÑICIA E TECNOLOGIA<br>PERMAMBUCO                                                                                                    | <b>SISTD</b><br>Sistema de Solicitação de Transporte e Diárias |
| Solicitar → Relatórios → Listar → Sair                                                                                                    | Seja dem Vindo:                                                |
| Solicitação Específica<br>Solicitante: - Fone: (87)3761-9106 -                                                                                                    | Setor:                                                         |
| Data Hora<br>Saída: Retorno:                                                                                                    | Data Hora                                                      |
| Destino / Itinerário: Finalidade:<br>Origem/Destino/Origem. Finalidade da v                                                                                             | riagem.                                                        |
| Ocupantes do Veículo<br>Ocupantes:<br>1º<br>2º<br>2º                                                                                                    | Fone:                                                          |
| 4°<br>OBS: Acima de 4 passageiros deve ser anexado a 1<br>SIAPE, N° RG ou CPF.<br>Voltar                                                                                | Lista com NOME,<br>Cancelar Enviar/Imprimir                    |
| Campus Garanhuns<br>Desenvoluido por: Coordenação de Cestão de Tecnologia da Informação (CGTI) - Campus Garanhuns<br>sistd.intranet/selecionaSolicitacaoSolicitante.php |                                                                |

Em uma tela, como no modelo abaixo, serão listadas as solicitações feitas pelo usuário. Na relação, haverá o detalhamento do pedido com as informações de destino, veículo e motorista da viagem. Para imprimir um arquivo, basta clicar em "Consultar".

| Mozilla Firefox                                                                                                    |                                                                                                    |                                                                        |
|----------------------------------------------------------------------------------------------------|----------------------------------------------------------------------------------------------------|------------------------------------------------------------------------|
| Arquive Edital Existi Historico Payonos Feran                                                                                                    | itas Aj <u>u</u> ua                                                                                                |                                                                        |
|                                                                                                    |                                                                                                    |                                                                        |
| Sistd.intranet                                                                                                    |                                                                                                    |                                                                        |
| ENSTITUTO FEDERAL DE<br>EDUCAÇÃO, CIÊNCIA E TECNOLOGIA<br>PERNAMBUCO                                                                                  | S                                                                                                    | S <b>ISTD</b><br>Sistema de Solicitação de Transporte e Diárias        |
|                                                                                                    |                                                                                                    | Seja bem vindo:                                                        |
| Solicitar 👻 Relatórios 👻 Listar 👻                                                                                                    | Sair                                                                                                    |                                                                        |
| Ao clicar nesta caixa de selo<br>o usuário terá acesso a relaç<br>de suas solicitações feitas.<br>Selecional colicitação<br>ID - SOLICIT<br>Consultar | ção,<br>io<br>NTE - DESTINO - VEÍCUL                                                                               | .0 - MOTORISTA                                                         |
| Campus Garanhuns                                                                                                    | Digite o Código da Solicitação<br>Solicitação Nº:<br>Consultar<br>Com o número<br>o usuário podo<br>Consultar, ter | ro da solicitação desejada,<br>e, ao clicar em<br>acesso ao documento. |
| Campus Garannans                                                                                                    |                                                                                                    |                                                                        |
| Desenvolvido por: Coordenação de Gestão                                                                                                    | e Tecnologia da Informação (CGTI) - Campus Garanhuns                                                               |                                                                        |

8. Menu Listar:

Neste item, há três opções para o usuário: acessar os pedidos de veículo feitos por ele, cadastrar uma nova solicitação de veículo ou ainda visualizar seu cadastro no sistema.

No submenu Solicitações, tem-se acesso a todas as solicitações feitas pelo usuário que se encontram em aberto. Clicando sobre a viagem desejada, é possível imprimir, alterar, visualizar e excluir a solicitação.

Também nesta opção, o usuário pode visualizar informações das solicitações já autorizadas, como motorista e veículo designados.

Clicando no submenu Próximas Viagens, o usuário é levado à tela de listagem de solicitações efetuadas por todos os usuários, tendo opção de abrir um novo pedido.

Por fim, ao clicar em Usuário, o servidor pode acessar suas informações cadastradas no Sistd, podendo alterar algumas delas, inclusive.

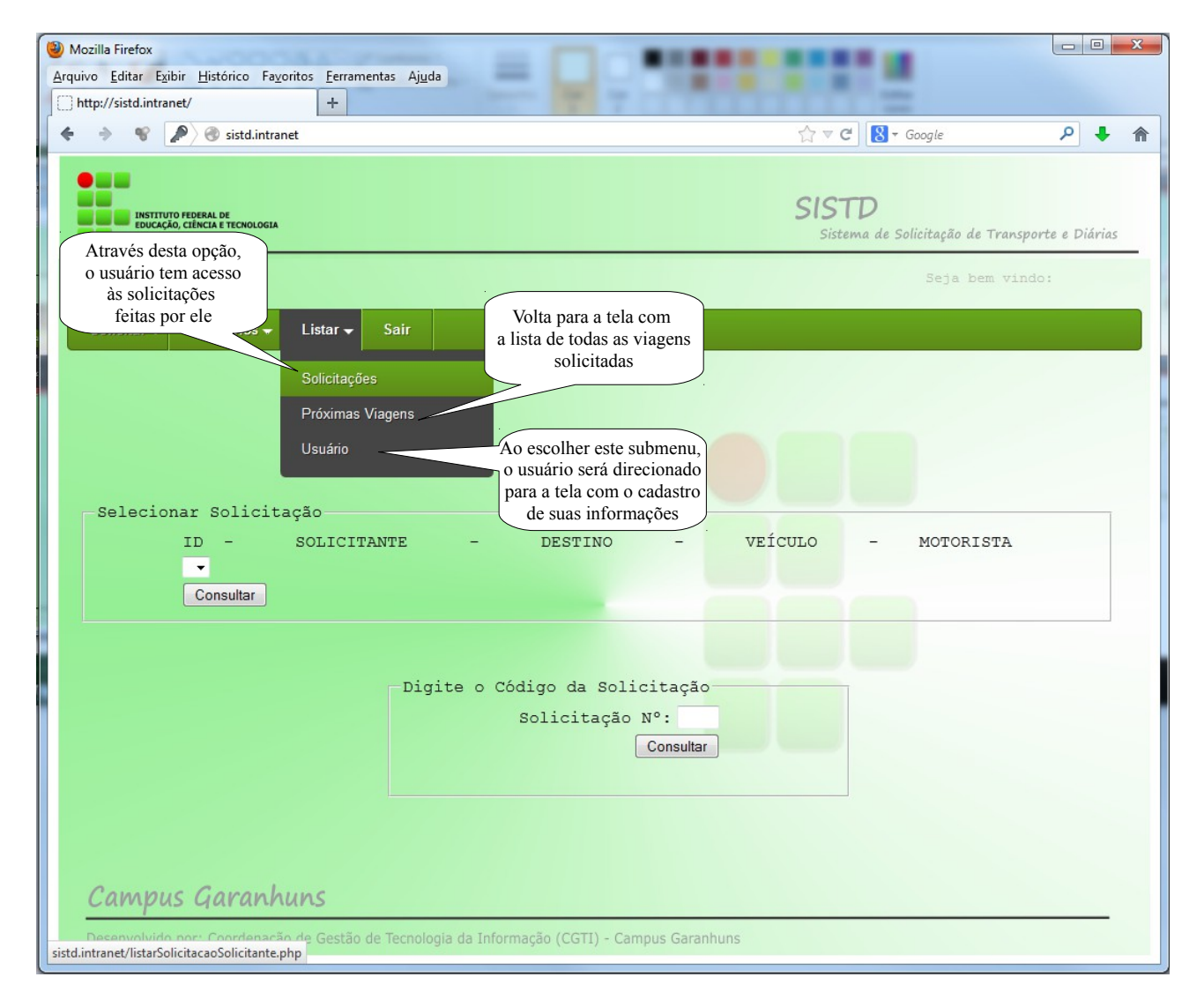

| Mozilla Firefox Arquivo Editar Exibir Histórico Fayoritos Eerran Thtp://sistd.intranet/ | nentas Aj <u>u</u> da | =          |                                 |                                                                              |                | x  |
|-----------------------------------------------------------------------------------------|-----------------------|------------|---------------------------------|------------------------------------------------------------------------------|----------------|----|
| < 🔶 📽 🔎 🛞 sistd.intranet                                                                |                       |            |                                 | ▼ C B + Google                                                               | ۶ 🖡            | ⋒  |
| INSTITUTO FEDERAL DE<br>EDUCAÇÃO, CIÊNCIA E TECNOLOGIA<br>PERIAMBUCO                    |                       |            | S                               | <b>ISTD</b><br>Sistema de Solicitação de Transpo                             | orte e Diárias |    |
|                                                                                         |                       |            |                                 | Seja bem vind                                                                |                |    |
| Solicitar 🗸 Relatórios 🖌 Listar 🗸                                                       | Sair                  |            |                                 |                                                                              |                |    |
|                                                                                         |                       |            | Usuários                        |                                                                              |                |    |
| ID Nome                                                                                 | Fone                  | Setor      | Email                           | Nível de Acesso                                                              | Operaçõ        | es |
| 121212                                                                                  | (87)3761-9106         |            | transporte@garanhuns.ifpe.edu.b | or Solicitante                                                               | <u> </u>       |    |
|                                                                                         |                       |            |                                 | Através deste botão, o usu<br>pode alterar algumas infor<br>de seu Cadastro. | ário<br>mações | )  |
| Campus Garanhuns                                                                        |                       |            |                                 |                                                                              |                |    |
| Desenvolvido por: Coordenação de Gestão                                                 | de Tecnologia da I    | Informação | (CGTI) - Campus Garanhuns       |                                                                              |                |    |

#### 9. Menu Sair:

Para sair do ambiente Sistd com segurança, basta clicar na opção Sair, no topo da página. Este procedimento é necessário para evitar que a sessão permaneça aberta.

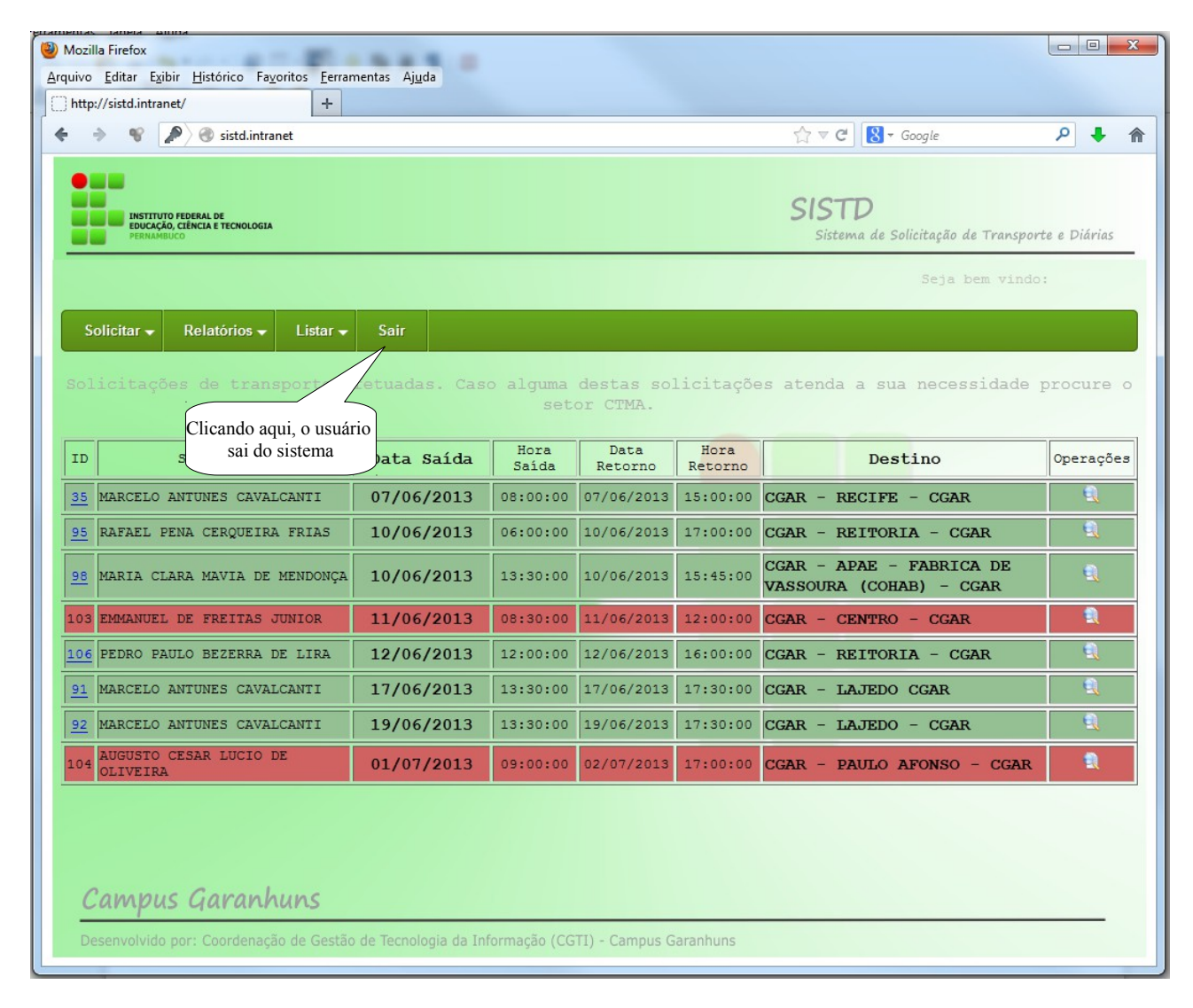